## RealOne Player のインストール

インターネットからの映像・音声の配信や CD 音楽などを楽しむためのソフトウェアの一つで ある RealOne Player は、インターネットから無料でダウンロードできます(有料のものもあり、 わかりずらいのでダウンロード時に注意が必要です)。

以下に、例として Windows Me におけるインストール手順を説明します。なお、インストール 手順は時とともに変わっていきますので、以下はあくまで参考程度と考えてください。

 まず RealOne Player をインターネットからダウンロードするために、Internet Explorer (Web ブラウザー)を起動し、URL

http://www.jp.real.com/

を入力して Web ページを開きます。

- 右上の小さい横長の「Free <u>RealOne Player</u>」という文字をクリックします。(他にまぎらわしい文字もありますし、時とともに場所も変わりますので、よく注意して探して下さい。)
- 3. 右下の「<u>RealOne Player の無料ダウンロード</u>」という文字をクリックします。
- (タイトル・バーが)「セキュリティ警告」というウィンドウが開いたら、「はい」ボタンを クリックします。
- 5. しばらく待つと(上の方の%の数値が増えていって100%になってから)(タイトル・バーが) 「RealOne インストール ウィザード」というウィンドウが開くので、「次へ」ボタンをクリ ックします。
- 6. 「承諾」ボタンをクリックします。
- 7. しばらく待って「デフォールト メディア プレイヤー」のページになったら、必要に応じて 設定変更(チェックマークをはずす)し、「完了」ボタンをクリックします。
- 8. 「次へ」ボタンをクリックします。
- 9. 自分のメールアドレスなど、必要な項目を入力し、「作成」ボタンをクリックし、以下、画面 の指示に従って操作します。
- 「RealOne Player セットアップの選択」のページになったら、「基本セットアップ」を選択 (他のものを選択すると有料になってしまいます)し、「続行」ボタンをクリックします。
- 以上で RealOne Player のインストールが完了します。

Microsoft、Windows は米国Microsoft Corporationの米国およびその他の国における登録商標または商標です。 RealNetworks、real.com、およびrealnetworks.comは、RealNetworks, Inc. の商標または登録商標です。